# **Implementing RCM in BUSY**

### **Overview**

GST Regime के तहत, यदि आप किसी Un-Registered dealer से Purchase करते है तो आपको सरकार को RCM के तहत tax जमा कराना होगा। विस्तार रूप से, यदि आप कुछ भी goods purchase करते है जिस पर GST नही लगाया गया तो यह आपका (खरीदार) का फर्ज बनता है कि वह सरकार को tax जमा कराये और बाद में Input Tax Credit claim कर सके। यह Un-Registered purchases को कम करने के लिए और GST के तहत अधिकतम संख्या में लोगों को cover करने के लिए करा गया है। RCM की वजह से अधिकतम कम्पनियॉ / संगठन Registered Dealer से purchase करना चाहेगें जिससे की उन्हे RCM के तहत Tax नही चुकाना पडे और बाद में Input Tax Credit भी claim न करना पडे।

Un-Registered Purchases के अलावा कुछ अन्य cases हैं जिन पर आपको सरकार को tax चुकाना होगा। निम्नलिखित cases पर आपकी जिम्मेदारी बनती है कि आप सरकार को RCM के तहत tax जमा करायें:

- यदि आपकी रोजाना की खरीद या खर्चा किसी Un-Registered dealer से है और वह ₹ 5,000 से उपर है तो आपको RCM के तहत सरकार को tax जमा कराना होगा।
- यदि आप किसी lawyer या law firm से services लेते है तो उस पर भी आपको RCM के तहत सरकार को tax जमा कराना होगा।
- यदि आप किसी विदेशी कम्पनी से services लेते है तो उस पर भी RCM के तहत सरकार को tax जमा कराना होगा।

अब हम उपर बताये गये तीनो Cases को विस्तार रूप से discuss करेगें।

1. रेाजाना खर्चा ₹ 5,000 से उपर है।

यदि आपकी कम्पनी का रोजाना खर्चा ₹ 5,000 से उपर है और वह किसी Un-Registered dealer से हुआ है तो आपको RCM के तहत सरकार को tax जमा कराना होगा। उदाहरणतः आपने 2 July को office के लिए stationery, groceries इत्यादि ₹ 6,000 की किसी Un-Registered dealer से खरीदी है तो आपको 2 July को RCM के तहत सरकार को tax जमा कराना होगा।

अब 3 July को फिर से आपने ₹ 2,000 की office stationery किसी Un-Registered dealer से खरीदी है तो आपको कोई tax नही चुकाना होगा क्योंकि आपके expenses ₹ 5,000 से कम है।

बाद में जब आप Return file करेगें तब आप RCM के तहत Input Tax Credit claim कर सकते है। यदि आपका खर्चा Food & Beverages पर है और आपने RCM के तहत उस पर tax चुकाया है तो आप Input Tax Credit claim नही कर सकते। इसके अलावा और सभी expenses जिन पर आपने RCM के तहत tax चुकाया है, उनपर आप Input Tax Credit claim कर सकते है।

2. किसी lawyer या law firm से Services प्राप्त करी गई है।

यदि आपने किसी भी lawyer या law firm से Services प्राप्त करी है तो RCM के तहत आपको सरकार को tax चुकाना होगा। इस case में सरकार को tax जमा कराना अनिवार्य है और इस पर कोई limit apply नही होगो। यह services प्राप्त करने वाले की जिम्मेदारी है कि वह सरकार को tax जमा करायें चाहे उसने किसी Registered lawyer या law firm से services प्राप्त करी हो। संक्षेप में हम यह कह सकते है कि यदि आपने कोई भी legal services प्राप्त करी है तो आपको RCM के तहत उस पर सरकार को tax चुकाना होगा और बाद में Return File करते समय आप उस पर Input Tax Credit claim कर सकते हैं।

#### 3. Import of Services

यदि आपने किसी ऐसी कम्पनी से services प्राप्त करी है जो भारतीय क्षेत्र से बाहर है तो उस पर भी आपको RCM के तहत सरकार को tax चुकाना होगा और बाद में उस पर Input Tax Credit claim कर सकते है। उदाहरणतः आपने किसी USA की Company से Server Hosting Space लिया है तो उस पर RCM के तहत आपको tax चुकाना होगा।

अभी तक हमने RCM और various cases जिन पर RCM के तहत सरकार को tax जमा कराना है discuss किये। अब हम जानेंगे कि कैसे RCM को BUSY में implement करना है।

## Implementation of RCM in BUSY

BUSY में RCM को implement करने के लिए नीचे बताऐ गये steps का प्रयोग करें:

Step 1: RCM enable करे और Account Master में Expense Account के लिए Input type बताएे।

Step 2: Payment voucher enter करे और GST Nature में Un-Reg(RCM)Purchase select करें।

Step3: RCM payable report view करें और RCM payable voucher post करें।

अब हम उपर बताये गये तीनो steps को विस्तार से जानेगें।

<u>Step 1</u>: RCM enable करे और Account Master में Expense Account के लिए Input type बताऐ। सबसे पहले Account Master में Expense के लिए RCM, Input type और Tax Category बताऐ।

| >                                                |                                                   |                     |                                                                                                    | List - F5 | Copy - F12 Paste - [F12] |  |
|--------------------------------------------------|---------------------------------------------------|---------------------|----------------------------------------------------------------------------------------------------|-----------|--------------------------|--|
| 2011.01163.25                                    |                                                   | Add Acco            | ount Master                                                                                          |           |                          |  |
| General Info. —<br>Name<br>(Alias)               | Office Stationery @ 18%                           | 547575565 <u>64</u> | Address Info<br>Address                                                                              |           |                          |  |
| Print Name                                       | Office Stationery @ 18%                           |                     |                                                                                                    |           |                          |  |
| Group                                            | Expenses (Indirect/Admn.)                         |                     |                                                                                                    |           |                          |  |
| Op. Bal.<br>Prev. Year Bal.                      | 0.00 (Rs.) Dr/Cr<br>0.00 (Rs.) Dr/Cr              | D<br>D              | Tel. No.<br>Fax<br>Mobile No.                                                                        |           |                          |  |
| Reverse Charg<br>ITC Eligibility<br>Tax Category | pe Based on Daily Limit<br>Input Goods<br>GST 18% |                     | E-Mail<br>Enable Email Query<br>Contact Person<br>IT PAN<br>Aadhaar No.<br>LST No.<br>CST No.<br>TIN |           | Enable SMS Query<br>Ward |  |
| Transport                                        | Station                                           |                     | LBT No.<br>GSTIN / UIN<br>Service Tax No                                                             |           |                          |  |
| -                                                |                                                   |                     |                                                                                                    |           |                          |  |
| Notes                                            | Opt. Fields ACC BIASE                             |                     |                                                                                                    |           | Save Quit                |  |

Expense Account में RCM Tag करने के लिए आपको निम्नलिखित options में data specify करना होगा :

- 1. RCM यहाँ पर list में निम्नलिखित चार options है:
  - <u>Based on Daily Limit</u>- इस option को तब select करे जब आपको RCM के तहत जो tax चुकाना है वह Daily limit पर depend करता है यानि कि आपका रोजाना खर्चा अगर रै 5,000 से उपर है तो आप RCM के तहत tax जमा कराने के लिए जिम्मेवार है।
  - <u>Compulsory-</u> इस option को तब select करें जब आपको RCM के तहत tax जमा कराना अनिवार्य है। अगर आपने यह option select किया है तो RCM के तहत tax हमेशा जमा कराना होगा जब भी आप इस Account /Expense के लिए payment करेंगे। उदाहरणतः यदि आपने कोई legal services प्राप्त करी है तो RCM के तहत उस पर आपको tax जमा कराना अनिवार्य है।
  - <u>Service Import</u> इस option को तब select करे जब आपका Expense Account किसी foreign company से services लेने के लिए बनाया गया है। उदाहरणतः आपने Server Hosting Space from USA के नाम से एक Expense Account बनाया। अब जब भी आप इस expense के लिए payment करेंगे तो आपको RCM के तहत सरकार को tax जमा कराना होगा।
  - <u>Not Applicable -</u> इस option को तब select करे जब आपने जो Expense Account बनाया है उस पर RCM applicable नही है।
- 2. Input Type- यहाँ पर list में निम्नलिखित चार option है:

- Input Goods-इस option को तब select करे जब जो Input Tax आप claim कर रहे है वह Input Goods के against है। यानि कि इस expense के against आपको goods receive होगें।
- <u>Input Services-</u> इस option को तब select करे जब जो Input Tax आप claim कर रहे है वह Input Services के against है। यानि कि इस expense के against आपको services receive हुई है।
- <u>Capital Goods-</u> इस option को तब select करे जब जो Input Tax आप claim कर रहे है वह Capital Goods के against है। यानि कि इस expense के against आपको capital goods प्राप्त हुए है।
- <u>None-</u> इस option को तब select करे जब आप Input Tax Credit claim नहीं कर सकते। उदाहरणतः यदि आपने RCM के तहत food & beverages पर सरकार को tax जमा कराया है उस पर आप Input Tax Claim नहीं कर सकते।
- 3. Tax Category- यहाँ पर आपको GST का rate specify करना होगा।

# <u>Step 2</u>: Payment Voucher enter करे और GST Nature में Un-Reg(RCM)Purchase select करें।

| .No | D/C           | Account                 | Debit (Rs.) | Credit (Rs.) | Short Narration |  |
|-----|---------------|-------------------------|-------------|--------------|-----------------|--|
| 1   | D             | Office Stationery @ 18% | 2,000.00    |              |                 |  |
| 2   | С             | Cash                    | 1.6.9       | 2,000.00     |                 |  |
| 3   |               |                         |             |              |                 |  |
| 4   |               | -                       |             | )            |                 |  |
| 5   | <u> </u>      |                         |             |              |                 |  |
| 6   | <u></u>       |                         |             | ]]           |                 |  |
| 7   | <u> </u>      |                         |             |              |                 |  |
| 8   |               |                         |             |              |                 |  |
| 9   |               |                         |             |              |                 |  |
| 10  | <u> </u>      |                         |             |              |                 |  |
| 11  |               | 5                       |             |              |                 |  |
| 12  | <u> </u>      |                         |             |              |                 |  |
| 13  | -             | -                       |             |              |                 |  |
| 15  | -             |                         |             |              |                 |  |
| 16  |               | 2                       |             |              |                 |  |
| 17  | -             |                         |             |              |                 |  |
|     | in the second |                         |             |              |                 |  |

Next आप goods/services की purchase के against Payment Voucher enter करेगे।

Payment Voucher में Voucher Series and Date बताने के बाद आपको GST Nature बताना होगा। GST Nature specify करने के लिए list में निम्नलिखित चार options है:

- <u>Not Applicable-</u> इस option को तब select करे जब जो payment आप कर रहे है वह किसी Registered Dealer को है और उस पर RCM applicable नही है।
- <u>Un-Reg(RCM)Purchase-</u> इस option को तब select करे जब जो purchase आप कर रहे है वह किसी Un-Registered dealer से है या फिर आप legal services के लिए payment कर रहे है और या फिर आप किसी foreign company से services के against payment कर रहे है।
- <u>Refund Against Advance Receipt-</u> इस option को तब select करे जब आप किसी को refund की entry कर रहे है advance received के against.
- <u>GST Payment to Govermennt-</u> इस option को तब select करे जब आप सरकार को GST की Payment कर रहे है।

<u>Note:</u> जब आप कोई Voucher enter कर रहे है जिस पर RCM के तहत आप सरकार को tax जमा कराने के लिए liable है तब आप Un-Reg(RCM)Purchase Option select करेगे।

GST Nature select करने के बाद आप Expense Account को debit करे और Cash /Bank Account जिस भी mode से आप payment कर रहे है उसे credit करे और voucher को save कर दे।

यदि आप चाहे तो आप Purchase Voucher भी enter कर सकते है जब आप Un-Registered dealer से purchase कर रहे है या फिर आप किसी legal services के against payment कर रहे है।

| File   | (Curr Bel, 198, 5,500,00 Gr.) (GSTIN / UIN : | )    | Reupros Chor | Main Store |      |             |              |
|--------|----------------------------------------------|------|--------------|------------|------|-------------|--------------|
| rratio | on                                           |      | Referse Ghan | e Comput   | sory |             |              |
| N.     | Item                                         |      |              | Qty.       | Unit | Price (Rs.) | Amount (Rs.) |
| 1      | Legal Services                               |      |              | 0.00       | -    | 0.00        | 10,000.00    |
| 2      |                                              |      |              |            |      |             |              |
| 3      |                                              |      |              |            |      |             |              |
| 4      |                                              |      |              |            | -    | -           |              |
| 6      |                                              |      |              |            |      | -           |              |
| 7      |                                              |      |              | Ĩ          |      |             |              |
| 8      |                                              |      |              |            |      |             |              |
| 9      |                                              |      |              |            |      |             |              |
| 10     |                                              |      |              |            |      |             |              |
| 11     |                                              |      |              | 0.00       |      |             | 10,000.00    |
| ST SU  | mmary<br>te Tavable (mt. CGST. SGST.         | S.N. | Bill Sundry  |            |      | @           | Amount (Rs.) |
| +0%    | 10,000.00                                    | 1    |              |            |      |             |              |
|        |                                              | 2    |              |            |      |             |              |
|        |                                              | 3    |              |            |      |             |              |
|        |                                              | 4    |              |            |      |             |              |
|        |                                              | 5    |              |            |      |             |              |

Purchase Voucher में आपको Purchase Type - L/GST-Unreg (RCM) select करना होगा। उसके बाद आपको ITC eligibility और Reverse Charge specify करना होगा।

यदि आप चाहे तो आप Payment/Purchase Voucher की जगह Journal Voucher भी enter कर सकते है।

## <u>Step3</u>: RCM payable Report view करें और RCM Payable Voucher post करें।

सबसे पहले Transaction > GST Misc. Utility menu को select करे। अब GST Misc. Utility menu में Check/Post Consolidated RCM Payable option को select करे।

इस option को select करने पर *Consolidated RCM Payable* Window appear होगी जिसमें आपको Date specify करना होगा जिसके लिए आप *RCM Payable* Report view करना चाहते है। Date बताने के बाद *Consolidated RCM Payable* Window appear होगी।

| ×                    | Email - [M] | Print - [P] Refresh - [R | ] Export - [ | E] 5  | earch - F3    | ummary - I | 5 Filter - | F7 Cu     | istom Columns 📗 📘 |
|----------------------|-------------|--------------------------|--------------|-------|---------------|------------|------------|-----------|-------------------|
|                      |             | Con                      | solidated    | RCM   | Payable       |            |            |           |                   |
|                      |             |                          | Date : 02-   | 07-20 | 17            |            |            |           | 0                 |
| RCM Nature           | Party Name  | Account Name             | Inv. No.     | Rate  | Taxable Value | IGST Amt.  | CGST Amt.  | SGST Amt. | ITC Eligibility   |
| Based on Daily Limit | Cash        | Office Stationery @ 18%  |              | 18    | 2,000.00      |            | 180.00     | 180.00    | Input Goods       |
|                      |             | Groceries                |              | 18    | 3,500.00      |            | 315.00     | 315.00    | Input Goods       |
|                      |             |                          |              |       |               |            |            |           |                   |
|                      |             |                          |              |       |               |            |            |           |                   |
|                      |             |                          |              |       |               |            |            |           |                   |
|                      |             |                          |              |       |               |            |            |           |                   |
|                      |             |                          |              |       |               |            |            |           |                   |

Window में निम्नलिखित cases में data appear होगाः

- यदि Particular Date जो आपने specify करी है उसमें कोई Payment Voucher exist करता है जिसका GST Nature - UnReg (RCM) Purchase है और जो account debit हुआ है उसमें RCM-Compulsory तथा Import of Services Tag किया हुआ है।
- यदि Particular Date जो आपने specify करी है उसमें कोई Payment Voucher exist करता है जिसका GST Nature – UnReg (RCM) Purchase है और जो Account Debit हुआ है उसमें RCM – Based on Daily Limit Tag किया हुआ है और उन Vouchers का total amount ₹ 5000 से ज्यादा है।

आप इसी window में F4 key press करके RCM Payable के लिए Journal Voucher Post कर सकते है। F4 key press करने पर *Generate "Consolidated RCM Payable" Voucher* Window appear होगी जिसमें आपको IGST/CGST/SGST Input available (RCM) accounts and IGST/CGST/SGST Payable (RCM) accounts specify करना होगा। By default BUSY में यह accounts created है। आप इन्ही accounts को भी use कर सकते है।

| Journal Voucher Series                   | Main                                        |
|------------------------------------------|---------------------------------------------|
| Voucher Date                             | 02-07-2017                                  |
| ccount(s) to be Debited as RCM Input Ava | lable                                       |
| SST Input Available (RCM)                | IGST Input Available (RCM)                  |
| GST Input Available (RCM)                | CGST Input Available (RCM)                  |
| GST Input Available (RCM)                | SGST Input Available (RCM)                  |
| ess Input Available (RCM)                |                                             |
| coount(s) to be Credited as RCM Tax Paya | ble                                         |
| SST Payable (RCM)                        | IGST Output (RCM)                           |
| GST Payable(RCM)                         | CGST Output (RCM)                           |
| GST Payable (RCM)                        | SGST Output (RCM)                           |
| ess Payable (RCM)                        |                                             |
| arration                                 |                                             |
| te:- Corresponding Expense A/C           | will be debited for ITC Eligibility 'None'. |
| ( C-                                     | Ouit                                        |

Save Button को click करे Voucher Post करने के लिए।

| ≫       |                |         |                  |                 |           |                 |              |      | List          | FS Paste        | - [f12] 🔔 🗙   | Shortcut   | Keys    |
|---------|----------------|---------|------------------|-----------------|-----------|-----------------|--------------|------|---------------|-----------------|---------------|------------|---------|
|         |                |         |                  |                 | Add       | Journal Vo      | ucher        |      |               |                 |               | F1 Help    |         |
| Vouch   | or Porios Mr   |         | Date 02          | 07.9017 (Sm)    | ich No    |                 |              |      |               |                 |               | E1 Add Ad  | scount  |
| VOUCIR  | er Series MC   | 11 A    | Date 02          | -07-2017 (3017) | VCH NO.   |                 |              |      |               |                 |               | F2 Add It  | em      |
| GST N   | ature Co       | nsoli   | dated RCM Paya   | ble             |           |                 |              |      |               |                 |               | F3 Add M   | aster   |
|         | la tala        |         |                  | T               |           |                 |              |      |               |                 |               | E3 Add Vo  | oucher  |
| S.No    | D/C Acco       | unt     |                  |                 | Debit     | (Rs.)           | Credit (Rs.) | Sho  | î             | ES Add Pa       | ayment        |            |         |
| 1       | D CGST         | Inpu    | t Available (RCN | 1)              | 495.0     |                 |              |      |               |                 |               | F6 Add Re  | aceipt  |
| 2       | C CGST         | Out     | put (RCM)        |                 |           |                 | 495.00       |      |               |                 |               | EZ Add Jo  | urnal   |
| 3       | D SGST         | Inpu    | t Available (RCN | 1)              | 49        | 5.00            |              |      |               |                 |               | F8 Add Sa  | ales    |
| 4       | C SGST         | Outp    | out (RCM)        |                 |           | _               | 495.00       |      |               |                 |               | E9 Add PL  | urchase |
| 5       |                |         |                  |                 | Dawarea   | Channe 1 in     | h.The        | -    |               |                 |               | ICa at     |         |
|         |                | _       |                  |                 | Neverse   | Contrar gro cas | ouncy        | _    | This da       | ta will be refk | ected in GSTR | 2 as Reven | se Cha  |
| S.No. 1 | RCM Nature     | 3       | Party Name       | Acc. Name       |           | Invoice No      | Rate         | :(%) | Taxable Value | IGST Amt.       | CGST Amt.     | SGST Amt.  | TTC E   |
| 1       | Based on Daily | Limit   | Cash             | Office Station  | ery @ 18% |                 |              | 18   | 2,000.00      | 0               | 180.00        | 180.00     | Input   |
| 2       | Based on Daily | Limit   | Cash             | Groceries       |           |                 |              | 18   | 3,500.00      | 0               | 315.00        | 315.00     | Input   |
| 3       |                |         |                  |                 |           |                 |              |      |               |                 |               | 1000000    |         |
| 4       |                | 1       |                  |                 |           |                 |              |      |               |                 |               |            |         |
| 5       |                |         |                  |                 |           |                 |              |      |               |                 |               |            |         |
| 6       |                | - 1     |                  | 1               |           |                 | - 14 B       |      | 1             |                 |               |            |         |
| 7       |                |         |                  |                 |           |                 |              |      |               |                 |               |            |         |
| 8       | _              |         |                  |                 |           |                 |              |      |               |                 |               |            |         |
| 9       |                |         |                  |                 |           |                 |              |      |               |                 |               |            |         |
| 10      |                |         |                  |                 |           |                 |              |      |               |                 |               |            |         |
| 10 - 20 |                |         |                  |                 |           |                 |              |      | 5,500.00      | 0.00            | 495.00        | 495.00     | 2       |
|         |                |         | - 1°             |                 |           | Save            | Quit         |      |               |                 |               |            |         |
| Mai     | nage RCM Inv   | oice No | o.               |                 | -         |                 |              |      |               |                 |               |            |         |
| 2       |                |         |                  |                 |           |                 |              |      |               |                 |               |            |         |
|         |                | _       |                  |                 | See.      | Mult F2=5       | Done         | _    |               |                 | _             | _          | _       |

Reverse Charge Liability window में जो data show किया गया है वह GSTR – 2 की report में as Reverse charge Liability reflect होगा।

इसके साथ हमने BUSY में RCM Implement करने का process complete कर लिया है।

----- x -----